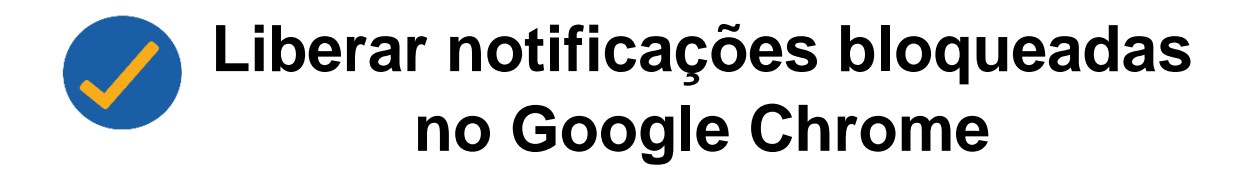

Neste tutorial você aprenderá a como desbloquear as notificações do navegador **Chrome** em seu celular.

1. No navegador do Chrome, clique no ícone dos três pontos destacado em vermelho.

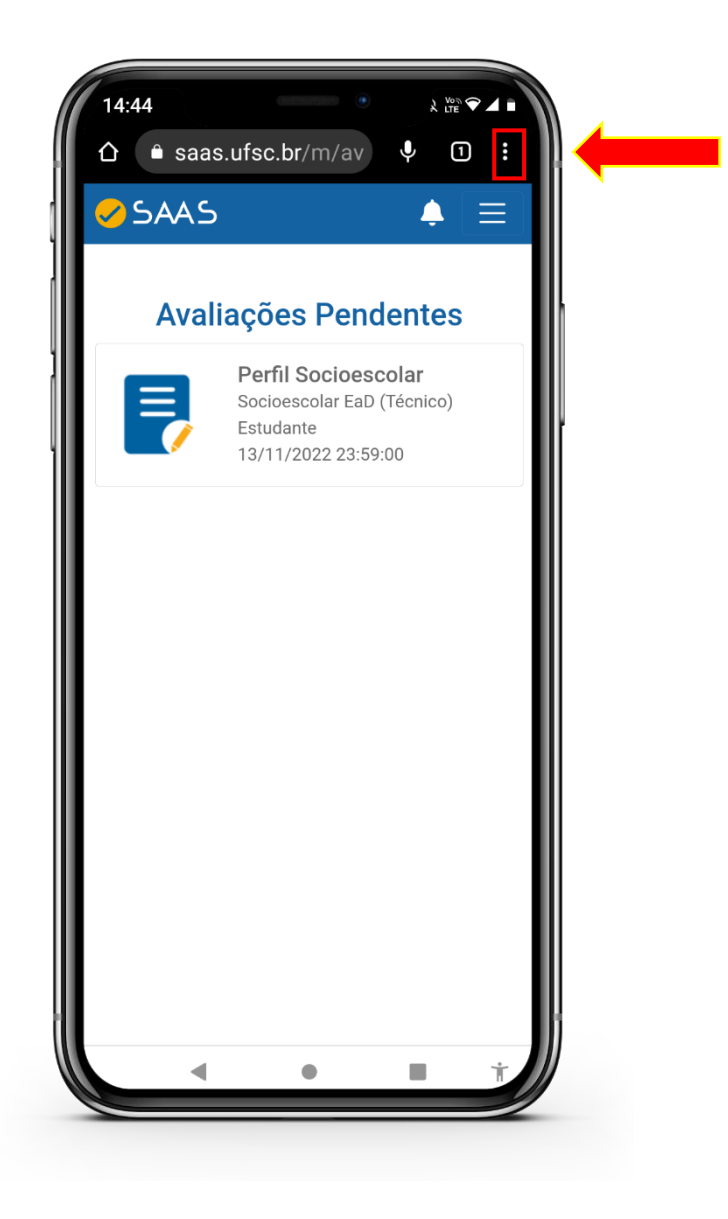

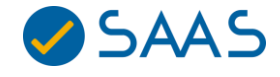

2. Clique na opção "Configurações".

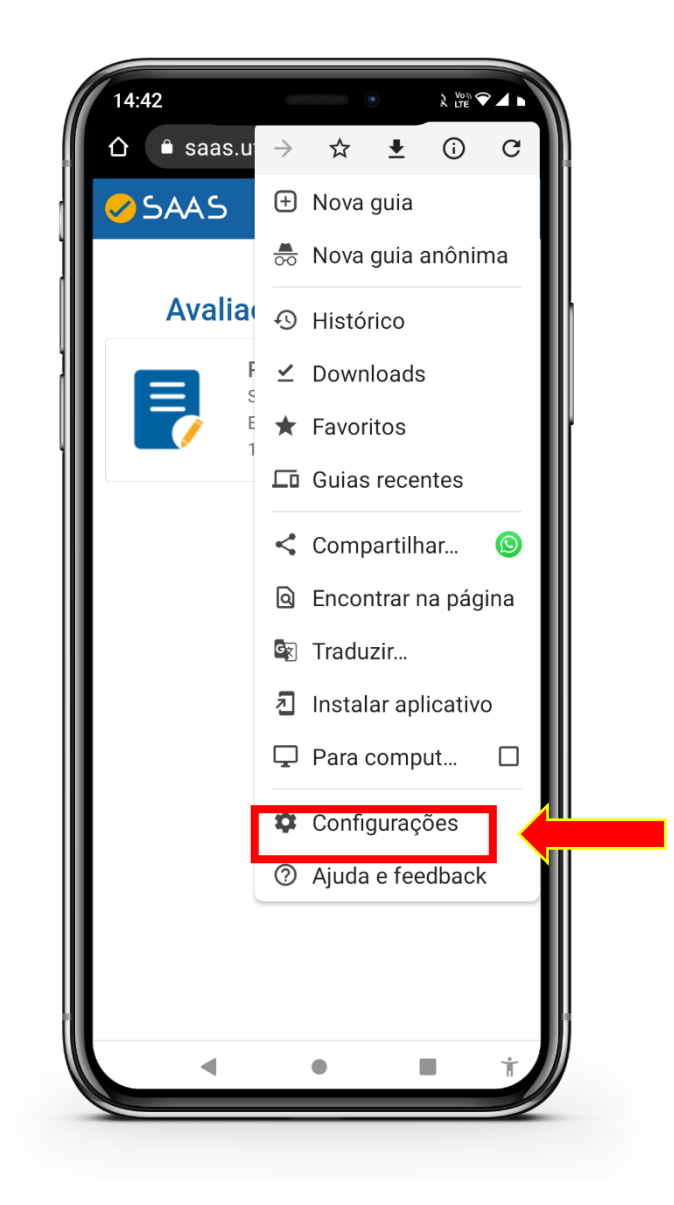

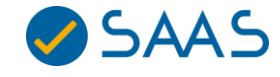

3. Clique na opção de Notificações.

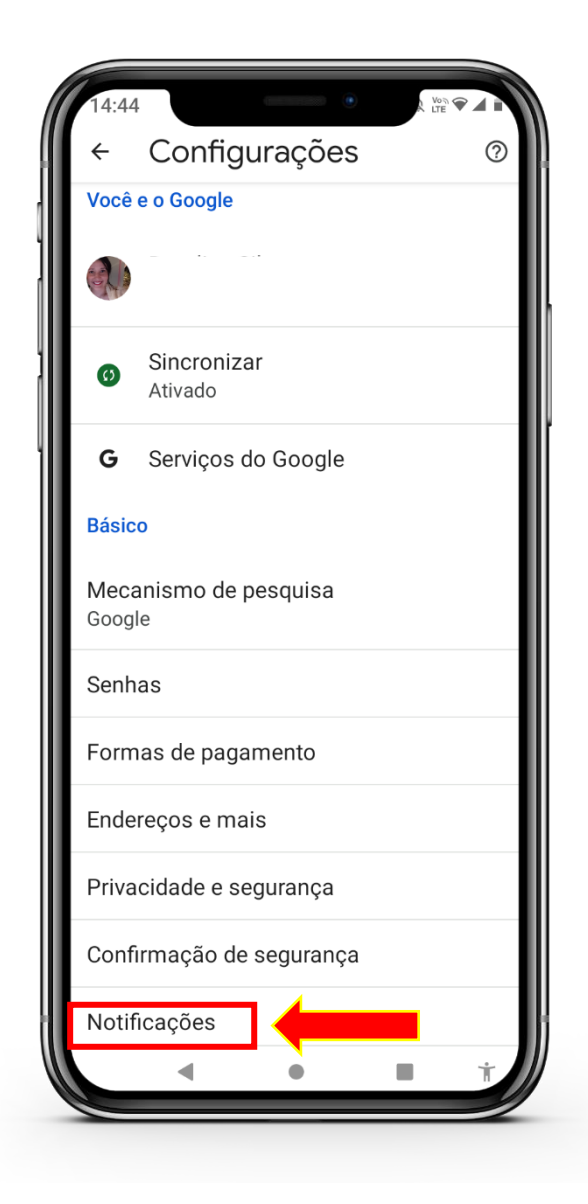

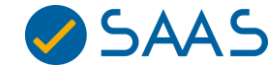

4. Clique na opção "Todas as notificações do app Chrome" para ativar as notificações do app SAAS.

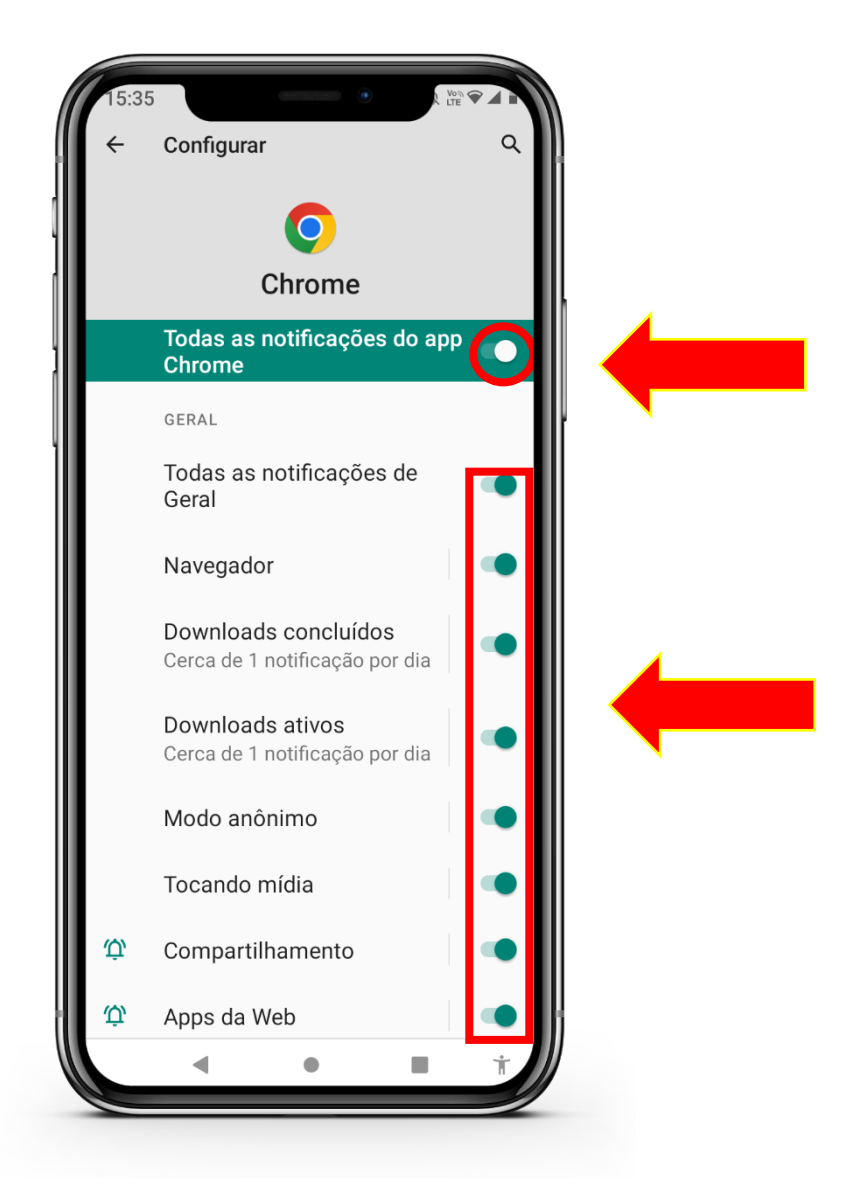

**OBS:** Lembramos que, devido a restrições tecnológicas, as notificações só estão disponíveis para celulares Android.

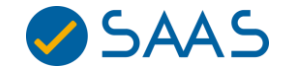